# HG37 Heated Glass Stage User Manual

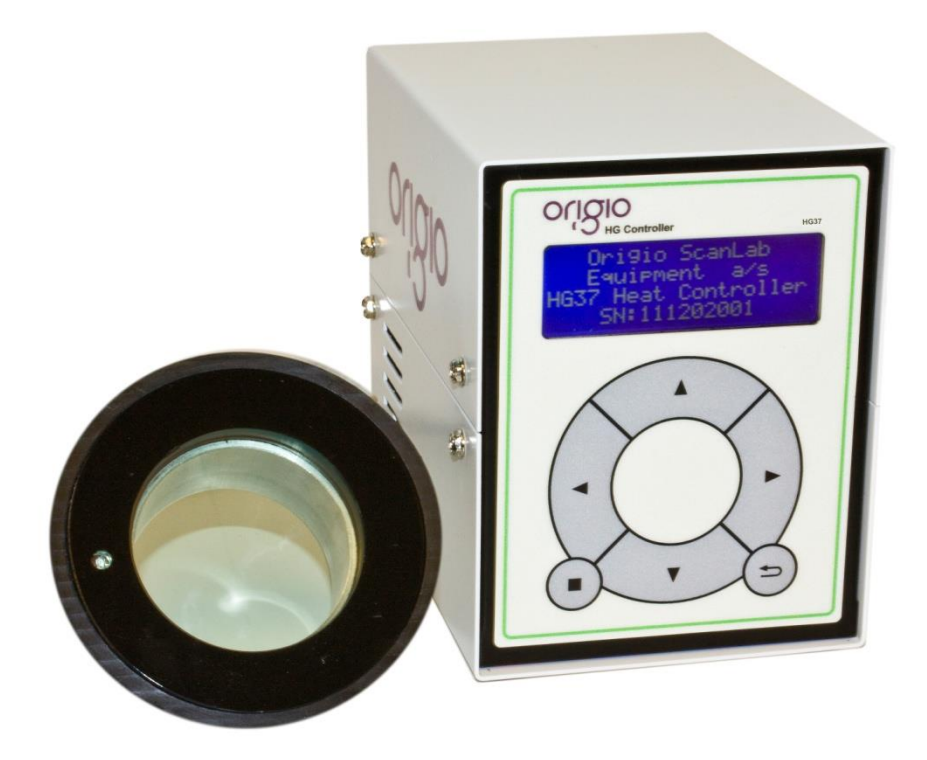

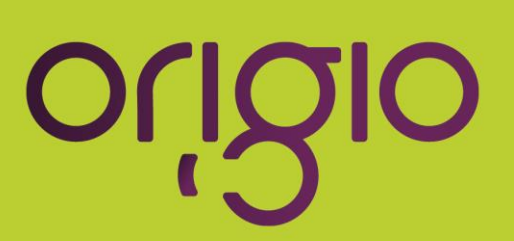

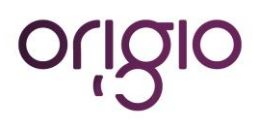

Version 4: January 22, 2013 Firmware 3.00 Hardware 2.02

# INDEX

| Component Description                                           | 5  |
|-----------------------------------------------------------------|----|
| General Information                                             | 7  |
| Definitions                                                     | 7  |
| Important Information                                           | 8  |
| Safety Information                                              | 8  |
| Operational Characteristics                                     | 8  |
| Product overview                                                | 9  |
| Product Hardware Description                                    | 9  |
| Product Operation Description                                   | 9  |
| Product Performance Description                                 | 9  |
| Functions and Terminology Descriptions                          | 9  |
| Describing the Auto Calibration (CL)                            | 10 |
| The Auto Calibration Function Methodology after Activation      | 10 |
| Describing the Auto Calibration Time                            | 11 |
| Describing the Alarm                                            | 11 |
| Describing the Error Codes                                      | 11 |
| Describing Auto-Tune Error (E1)                                 | 11 |
| Describing Over Temperature Error (E2)                          | 11 |
| Describing Under Temperature Error (E3)                         | 12 |
| Describing Glass Connection Error (E4)                          | 12 |
| Describing Critical Temperature Error (E5)                      | 13 |
| Describing Hardware Critical Error (E6)                         | 13 |
| User Setup                                                      | 14 |
| Start up                                                        | 14 |
| Menu Access via the Keypad                                      | 14 |
| Menu Structure                                                  | 15 |
| Enable/Disable HG1 and or HG2                                   | 16 |
| Set Point (SP), Set Point Max (SPmax) and Set Point Min (SPmin) | 16 |
| Calibration Factor (CF)                                         | 17 |
| Auto Tuning (AT)                                                | 18 |
| Auto Calibration (CL)                                           | 19 |
| Date and Time Setup                                             | 20 |
| Date and Time Display                                           | 21 |
| Operating the HG37                                              | 22 |
| Normal Operation                                                | 22 |
| Checking the Temperature                                        | 22 |
| Auto Tuning (AT)                                                | 22 |
| Calibration (setting up CF value)                               | 23 |

# origio

| 23 |
|----|
| 24 |
| 25 |
| 26 |
| 26 |
| 26 |
| 26 |
| 26 |
| 28 |
| 28 |
| 28 |
| 28 |
| 29 |
|    |

# **COMPONENT DESCRIPTION**

#### Control unit front view

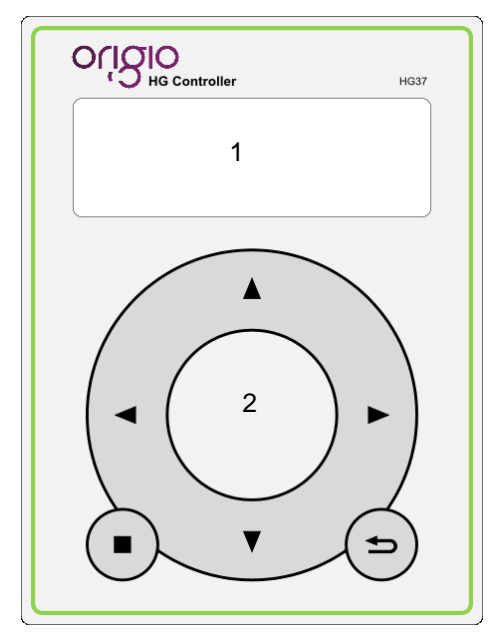

### Keypad:

- Arrow left
- Arrow right
- ▲ Arrow up
- Arrow down
- Enter
- S Escape

# Front panel:

- 1. Display
- 2. Keypad

### Rear panel:

- 3. USB
- 4. USB data logging
- 5. AC mains + on/off switch
- 6. Heated Glass 1 (HG1) connection
- 7. Heated Glass 2 (HG2) connection
- 8. Tri-state LED

| Voltage Table | Frequency | Cable Connector type |
|---------------|-----------|----------------------|
| 200/240 VAC   | 50 Hz     | IEC 3 PIN            |
| 120 VAC       | 60 Hz     | IEC Class 1 3 PIN    |
| 200/240 VAC   | 60 Hz     | IEC 3 PIN            |

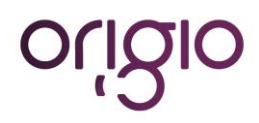

# Control unit rear view

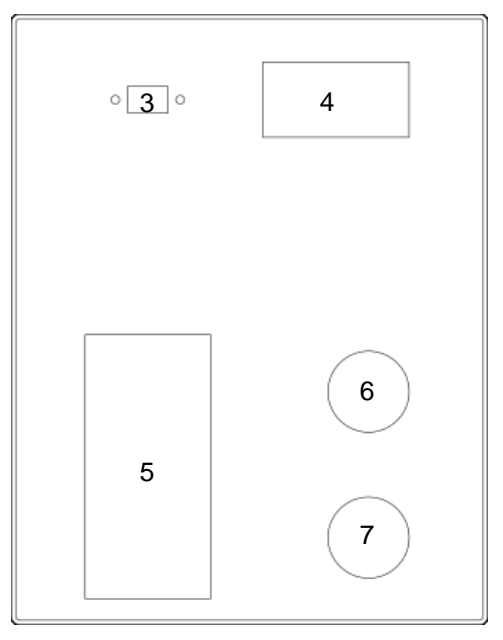

Heated Glass surface

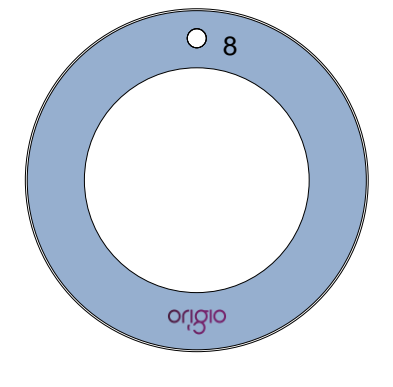

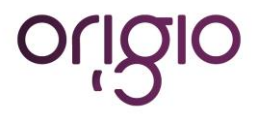

# **GENERAL INFORMATION**

This manual contains information that is subject to copyright. All rights reserved. This manual should not be photocopied, otherwise copied or distributed, completely or in part, without the approval of ORIGIO.

This equipment conforms to the CE Low Voltage Directive.

There are **no user** serviceable parts in either the controller or glass heater module and any service problems must be referred to ORIGIO.

The HG37 control box must not be operated outside of the Sterile Workstation or in an environment that will bring it into contact with liquids.

The unit is designed to be powered from a mains electricity supply (check rear of unit for operating voltage) and it **<u>must</u>** be grounded via the incoming mains lead.

# Definitions

| PV    | Present Value Temperature                            |
|-------|------------------------------------------------------|
| SP    | Set Point Temperature                                |
| SPmax | Temperature above SP which Alarm is activated        |
| SPmin | Temperature below SP at which alarm is activated     |
| AT    | Auto Tuning                                          |
| CL    | Auto Calibration                                     |
| CF    | Calibration Factor                                   |
| PWM   | Pulse Width Modulation                               |
| ->    | Alarm Activated: When displayed after PV temperature |
| ->    | Menu Pointer: When in front of menu item             |
| PID   | proportional Integral Derivative Controller          |
| NC    | Glass Not Connected                                  |
| HG1   | Heated Glass 1                                       |
| HG2   | Heated Glass 2                                       |

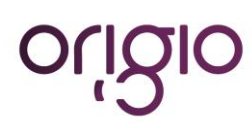

# **IMPORTANT INFORMATION**

# **Safety Information**

Before use the glass stage <u>must</u> be placed on a level surface designed to accommodate a heated glass and connected to the controller unit.

Do not place heated or very warm items on the glass surface when the controller is in operation.

The control unit must be located on a level secure surface or in a custom made enclosure that is ventilated.

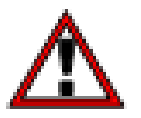

Note: If the glass shows any sign of damage it must be disabled and disconnected from the controller.

Contact your local ORIGIO representative for repairs.

#### **Operational Characteristics**

The heated glass will warm to the set point (SP) temperature (usually 37°C) and is controlled by an accurate sensor and control processor, called a proportional-integral-derivative (PID) controller. This controller has a generic control loop feedback mechanism and an auto tuning mechanism to adjust the glass heat. The glass heating system works by rotating the heat cycle in the glass surface to keep an even temperature without hot spots.

Placing very hot or cold items on the glass should be avoided during normal operation. This includes touching the glass with your hands. It is especially important during warm up and when performing the auto tuning and calibration operation.

A tri-state light emitting diode (LED) fitted under the surface of the glass indicates the glass temperature status. i.e. if the surface temperature is within the set point boundaries.

During normal operation the controller case will get warm.

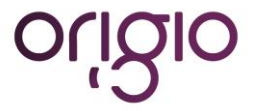

# **PRODUCT OVERVIEW**

## **Product Hardware Description**

The HG37 system consists of a control unit, the heated glass module and the interconnecting cable. Refer to "Component Description" on page 5 for a drawing of the unit.

The control unit has a keypad mounted on the front to allow for user settings and data access.

The HG37 control unit can control two heated glass modules simultaneously.

The heated glass module is embedded in the surface of the sterile workstation with the interconnecting cable mounted under the work surface of the workstation.

#### **Product Operation Description**

The HG37 will power up by operating the on/off switch on the rear of the unit. As the controller powers up the first LCD screen will display "ORIGIO" and the controller model number and name. The second screen will show Model Number, Serial Number, Hardware Version and Software Version. The third screen will show Date, Time and Serial Number. The final screen, which is the normal operation system status screen, shows PV (present value) temperature, SP (set point) temperature and status for HG1 (Heated Glass 1) and HG2 (Heated Glass 2). Before the system can be used HG1 and or HG2 glass must be enabled.

The SP (Set Point) or operating temperature must be set before the glass module will begin to heat this will be set during manufacture to 37.00°C, however if there is the need to perform this it is described later.

Before normal operation can begin the controllers heating system must be tuned to the environment it is operating in and calibrated. This must be done for both HG1 and HG2 separately.

The glass modules will begin to warm up automatically. There is an LED built into the glass surface displaying one of three colours depending upon the temperature/Operating state. The sequence and colour representation is as follows:

| • | Red   | Temperature above SPmax (temperature above set point at which alarm is activated) or in setup/Display date and time mode. |
|---|-------|----------------------------------------------------------------------------------------------------|
| • | Blue  | In Heating Mode.                                                                                                    |
| ٠ | Green | Temperature is ok and within SPmin (temperature below set point at which alarm is activated) and SPmax.                   |

Once the glass has stabilised and the LED is constant Green the glass is ready to use. However ensure all other surfaces are up to operating temperature before commencing working on the glass. Check the actual temperature on the HG37 controller display for the accurate glass temperature.

### **Product Performance Description**

The glass module is designed to provide and maintain a constant 37.00°C across the central 60mm Ø glass area (0.2827 cm<sup>2</sup>) to within  $\pm 0.1$ °C at a maximum ambient temperature of 36°C, and the sensor has a reaction time of 100 milliseconds.

The heat source is regulated by a microprocessor and controls the heat using a unique method to ensure that there are no hotspots and an even temperature distribution across the surface.

The temperature accuracy (maintained by the sensor) is ±0.1°C.

The light transmission through the coated glass in the 400-1000 nm range is 70-88%.

### **Functions and Terminology Descriptions**

The alarm sound on the HG37 can be enabled or disabled.

Present value (PV)

The current/actual temperature of the glass stage.

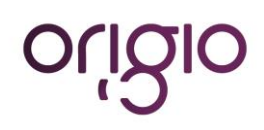

Version 4: January 22, 2013 Firmware 3.00 Hardware 2.02

| Set Point (SP)          | The desired temperature of the glass stage.                                                                                                    |
|-------------------------|----------------------------------------------------------------------------------------------------|
| Set Point Max (SPmax)   | The temperature above SP at which the Alarm is activated. The values that can be edited are in the range of 0.5°C to 1.5°C above the specified set point.                                                                                                    |
| Set Point Min (SPmin)   | The temperature below SP at which the Alarm is activated. The values that can be edited are in the range of 0.5°C to 1.5°C below the specified set point.                                                                                                    |
| Auto Tuning (AT)        | The auto tuner enables the controller to automatically tune its proportional integral derivative (PID) algorithm. See more in the section on "Operating the HG37".                                                                                                    |
| Calibration Factor (CF) | The value used by the internal processor to compensate for the actual temperature in the middle of the glass and the temperature read by the sensor on the outer rim of the glass. The calibration factor can be set manually, if so desired. See more in the section on "Operating the HG37".                                                              |
| Auto Calibration (CL)   | This function automatically calculates the calibration factor with the use of a specially built calibration probe (ref. no. HG37-CAL) and the second glass heating channel. HG1 and HG2 must be calibrated separately. It is recommended to allow 40 minutes for safe temperature saturation of the glass. See more in the section on "Operating the HG37". |

# Describing the Auto Calibration (CL)

The auto calibration function automatically calculates the calibration factor with the use of a specially built calibration probe and connecting it to the **second** glass heating channel. Both HG1 and HG2 have to be calibrated separately.

# The Auto Calibration Function Methodology after Activation

When the auto calibration function is activated the following sequence of events is performed by the system:

- Initially waits until PV temperature has reached SP temperature.
- When PV equals SP, waits a further 20 minutes to attain temperature stability on the glass.
- Then records 10 temperature readings from the calibration probe. The average value for the 10 readings (T1avg) is then calculated.
- The Calibration Factor (CF) is then incremented by 1.00°C to deduce the rate of drop in temperature and waits a further 10 minutes to attain temperature stability on the glass.
- Another 10 temperature readings are recorded from the calibration probe. The average value for these 10 readings (T2avg) is then calculated.
- The temperature gradient is then calculated for the two sets of data obtained from the probe as follows:

$$Temerature \ gradient = \frac{T2avg - T1avg}{1.00}$$

• After calculating the gradient the function predicts calibration factor values as follows:

$$Predicted \ Calibrating \ Factor = \frac{Glass \ SP - Probe \ Temperature}{Temperature \ Gradient}$$

- The calibration factor is now set to zero (0.00°C).
- The calibration factor prediction is then continued for approximately a further 20 minutes.
- Once the total auto calibration time of 50 minutes is attained an average of the predicated values is calculated and assigned to the calibration factor (CF).
- The calibration probe is then disabled. However the auto calibration in progress indicator remains on screen until the PV temperature drops to SP temperature + 0.2°C. At this point the Alarm sound is reactivated.
- Auto calibration is now complete.

### Describing the Auto Calibration Time

This is the time taken to execute the auto calibration process. The execution time is 50 minutes on attaining SP and it cannot be altered.

# Describing the Alarm

The alarm sound can never be turned off permanently, however the alarm sound can be temporarily disabled when an error condition occurs.

To disable the alarm sound activate [ESC] (=) [ESC] (=) within the allowed time frame. This is the same sequence that needs to be followed to view system date and time.

Alarm sound is re-enabled after a 1 minute delay. Countdown starts on return from date and time display function. The respective error codes will still be displayed on the screen as long as the error persists.

# NOTE Alarm sound can only be temporarily disabled for the error condition E2 Over temperature error.

Whenever the HG37 is powered up the alarm function corresponding to SPmax and SPmin is disabled for individual glasses until the respective set points (SP) are reached for the first time. Once the set point is reached for the first time, the symbol -> after the present value (PV) temperature indicates that the alarm function is enabled for the respective glass.

# **Describing the Error Codes**

Error codes are displayed next to the temperature of the glass in use.

All the errors are logged via the USB device. It is encouraged that the user plugs in a USB device during operation of the HG37 to log the information.

- E1: Auto-tune Error
- E2: Over temperature Error
- E3: Under temperature Error
- E4: Glass connection Error
- E5: Temperature critical Error
- E6: Hardware critical Error

# Describing Auto-Tune Error (E1)

This error transpires when the Auto-tune process fails. The Auto-tune function calculates the ON time in heat cycles the PWM signal is activated per element. If the cycle count is greater than 2 this error is generated.

The Error and Alarm sound can be cleared by accessing the Setup Menu or display Date & Time functions.

The error is logged, if a USB key is present, the previous values for Kp, Ki and Kd are re-instated.

Auto Tuning must be re-executed. If the error persists please check for inconsistent environment changes or contact an Origio service technician.

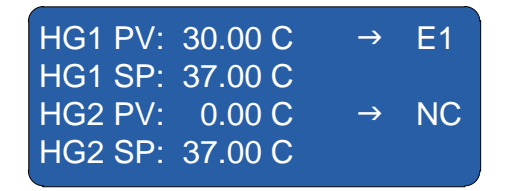

Describing Over Temperature Error (E2)

This error transpires when the PV temperature exceeds SPmax temperature setting.

The *Alarm* sound can be disabled temporarily by accessing *Date & Time* display function *(Not recommended)*. However it will be reactivated 1 minute after returning from this function. All heating elements are switched off and the error is logged if a USB key is present.

The error could be generated due to an environmental change, as an initial remedy, re-run the auto tune function to deduce if the error persists.

| HG1 PV: | 38.35 C | $\rightarrow$ | E2 |
|---------|---------|---------------|----|
| HG1 SP: | 37.00 C |               |    |
| HG2 PV: | 0.00 C  | $\rightarrow$ | NC |
| HG2 SP: | 37.00 C |               |    |

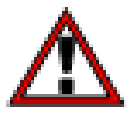

*Important Note:* This is a critical error. If it persists please do not use the unit or the glass and contact an Origio service technician for assistance.

# Describing Under Temperature Error (E3)

This error transpires when the PV temperature drops below SPmin temperature setting. The error is logged, if a USB key present.

| HG1 PV: | 35.35 C | $\rightarrow$ | E3 |
|---------|---------|---------------|----|
| HG1 SP: | 37.00 C |               |    |
| HG2 PV: | 0.00 C  | $\rightarrow$ | NC |
| HG2 SP: | 37.00 C |               |    |

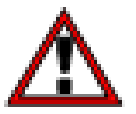

*Important Note:* This is a critical error. If it persists please do not use the unit or the glass and contact an Origio service technician for assistance.

### Describing Glass Connection Error (E4)

This error transpires after activating a glass, if it's disconnected, sensor failure or cable damage (e.g. during a cleaning process).

The error can be cleared by accessing **Setup Menu** or **Date & Time** display function after taking remedial action. The error is logged if a USB key is present.

| HG1 PV: | 00.00 C | $\rightarrow$ | E4 |
|---------|---------|---------------|----|
| HG1 SP: | 37.00 C |               |    |
| HG2 PV: | 0.00 C  | $\rightarrow$ | NC |
| HG2 SP: | 37.00 C |               |    |
|         |         |               |    |

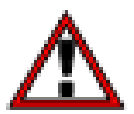

#### Important Note:

This is a critical error. If it persists please do not use the unit or the glass and contact an Origio service technician for assistance.

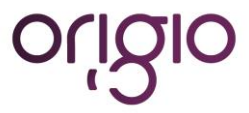

# Describing Critical Temperature Error (E5)

This error transpires when the PV temperature exceeds the SPmax setting by 0.5°C.

It is classed as a *fatal* error and the system executes a complete heating system shutdown including a status change for the relevant glass. The whole display will blink (except when the error is generated due to an internal communication bus failure, and then it will be static). The error is logged if a USB key is present.

| HG1 SP: 37.00 C<br>HG2 PV: 0.00 C → | E5 |
|-------------------------------------|----|
| HG2 PV: 0.00 C →                    |    |
|                                     | NC |
| HG2 SP: 37.00 C                     |    |

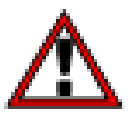

*Important Note:* This is a critical error. If it persists please do not use the unit or the glass and contact an Origio service technician for assistance.

# Describing Hardware Critical Error (E6)

This error transpires due to unrecoverable hardware status or failure in the heater interface. The system will attempt three times to reset the heater interface before the error is generated.

It is classed as a *fatal* error and the system executes a complete heating system shutdown including a status change for the relevant glass. The whole display will blink. The error is logged if a USB key is present.

| HG1 PV: 33.45 C | $\rightarrow$ | E6 |
|-----------------|---------------|----|
| HG1 SP: 37.00 C |               |    |
| HG2 PV: 0.00 C  | $\rightarrow$ | NC |
| HG2 SP: 37.00 C |               |    |

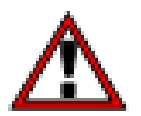

#### Important Note:

This is a critical error. If it persists please do not use the unit or the glass and contact an Origio service technician for assistance.

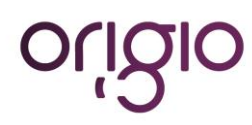

# **USER SETUP**

# Start up

Switch on the power to the controller and the boot sequence will begin:

| Origio Equipment                                           |
|------------------------------------------------------------|
| HG37V24B<br>Heated Glass Stage                             |
| MN: HG37V24B<br>SN: 20130103185<br>HV: 02.02<br>SV: 03.00  |
| Date : 3-1-11<br>Time : 21:52:42<br>SN : 20130301185       |
| HG1 PV: 0.00 C $\rightarrow$ NC<br>HG1 SP: 37 00 C         |
| HG2 PV: $0.00 \text{ C}$ → NC<br>HG2 SP: $37.00 \text{ C}$ |

# Menu Access via the Keypad

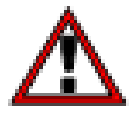

Do not use any sharp items on the keypad including pens or pencils. On the front of the controller keypad press the following exact sequence:

On the front of the controller keypad press the following exact sequence:

[Enter][Enter] shown on the keypad as

• = Enter (activate menu/accept selection)

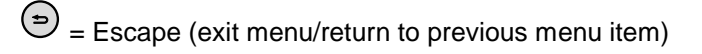

The key sequence must be entered within 1 second of each key press.

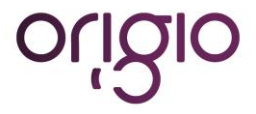

# Menu Structure

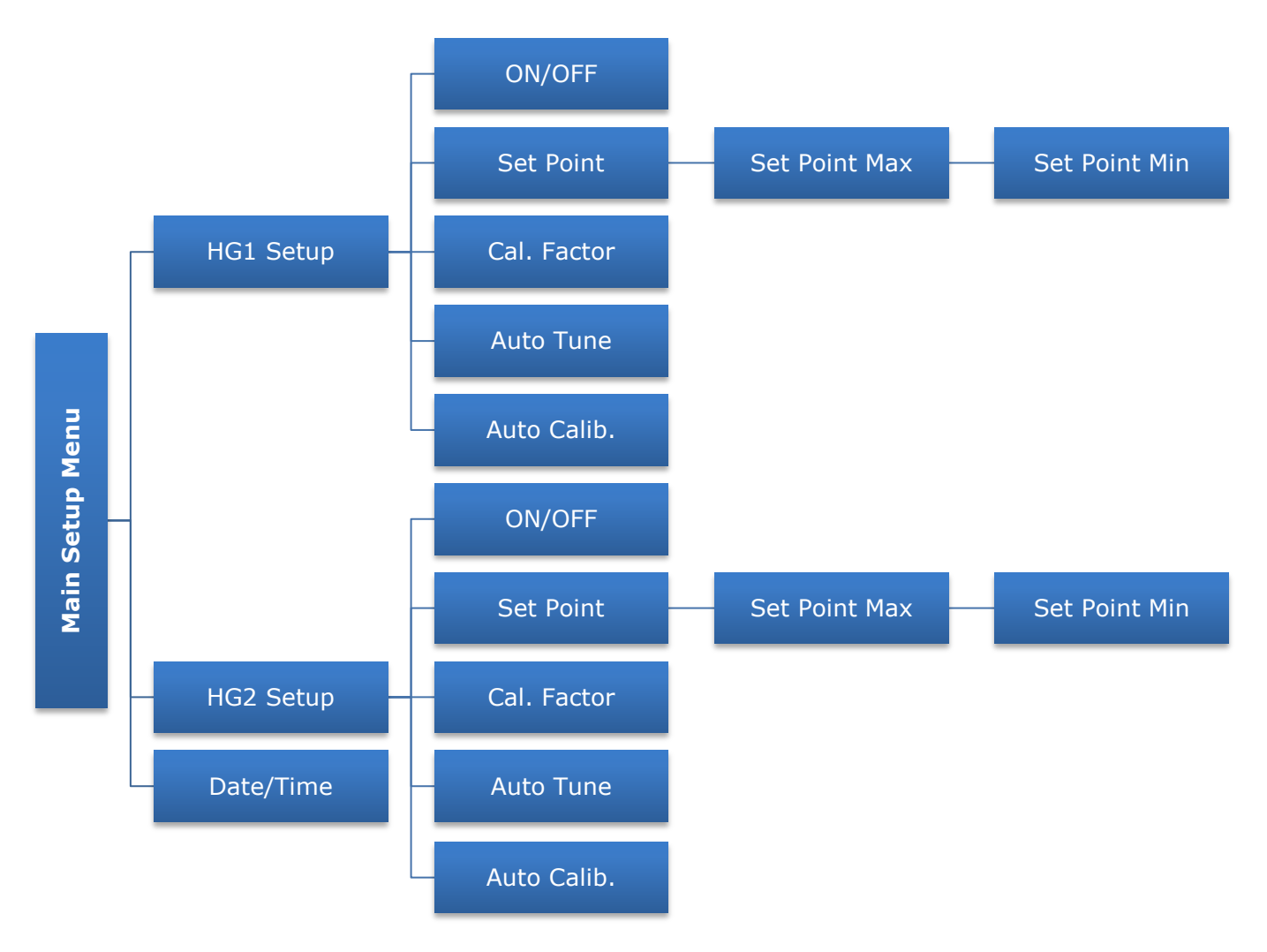

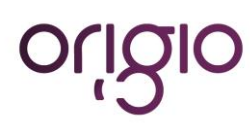

# Enable/Disable HG1 and or HG2

Activate setup mode by pressing • [Enter] • [Enter] within the allowed time frame. This will take you into the setup menu below.

| -SETUP MENU 1/3<br>→HG1 Setup<br>• HG2 Setup<br>• Date/Time ▼ | <i>Note:</i><br>The LED on the glass is now RED indicating that the heating<br>process has been suspended.                                                                                 |
|---------------------------------------------------------------|----------------------------------------------------------------------------------------------------|
| -SETUP MENU 1/3<br>→HG1 Setup<br>• HG2 Setup<br>• Date/Time ▼ | Use ▲ [UP] ▼ [DOWN] arrow keys to select the desired glass to be setup i.e. <i>HG1 Setup</i> .<br>Press ● [ENTER] to confirm selection, the following screen will appear.                  |
| Enable HG1 ?<br>>YES< NO                                      | Use ◄ [LEFT] ► [RIGHT] arrow keys to select between <yes> and <no> to enable or disable <i>HG1</i>.<br/>Press ● [ENTER] to confirm selection, the following screen will appear.</no></yes> |
| -SETUP MENU 1/3<br>→HG1 Setup<br>• HG2 Setup<br>• Date/Time ▼ | Follow the same procedure to enable or disable <b>HG2</b> .                                                                                                    |

# Set Point (SP), Set Point Max (SPmax) and Set Point Min (SPmin)

SPmax and SPmin are the alarm sound activation points.

Activate setup mode by pressing • [Enter] • [Enter] within the allowed time frame. This will take you into the setup menu below.

| -SETUP MENU 1/3<br>→HG1 Setup<br>• HG2 Setup<br>• Date/Time ▼  | Use $\blacktriangle$ [UP] $\checkmark$ [DOWN] arrow keys to select between <i>HG1 Setup</i> and <i>HG2 Setup</i> .<br>Press $\bigcirc$ [ENTER] to confirm selection, the following screen will appear.                                            |
|----------------------------------------------------------------|----------------------------------------------------------------------------------------------------|
| -HG1 Setup 2/5<br>• ON/OFF ▲<br>→ Set Point<br>• Cal. Factor ▼ | Use ▲ [UP] ▼ [DOWN] arrow keys to select <b>Set Point</b> .<br>Press ●[ENTER] to confirm selection, the following screen will appear.                                                                                                    |
| Enter SP Value:<br>(32.00 to 40.00 ° C)<br>37.00               | <ul> <li>Use ◄ [LEFT] ► [RIGHT] arrow keys to select the digit to edit.</li> <li><i>Note:</i></li> <li>The cursor will highlight the selected digit.</li> <li>Use ▲ [UP] ▼ [DOWN] arrow keys to increment or decrement the value (09).</li> </ul> |
|                                                                | Press • [ENTER] once the required <b>SP</b> value has been entered, the following screen will appear.                                                                                                    |

| Your choice was:<br>37.00                                    | Press • [ENTER] to confirm value, the following screen will appear.                                                                                                    |
|--------------------------------------------------------------|----------------------------------------------------------------------------------------------------|
|                                                              | For SPmax enter a value in the range SP + 0.5 <sup>o</sup> C to SP + 1.5 <sup>o</sup> C.<br>Use ◀ [LEFT] ► [RIGHT] arrow keys to select the digit to edit.                          |
| Enter SP Max Value:<br>SP+0.5 to SP+1.5                      | <i>Note:</i><br>The cursor will highlight the selected digit.                                                                                                    |
| 38.00                                                        | Use ▲ [UP] ▼ [DOWN] arrow keys to increment or decrement the value (09).<br>Press ● [ENTER] once the required <b>SPmax</b> value has been entered, the following screen will appear |
| Your choice was:                                             |                                                                                                    |
|                                                              | Press  [ENTER] to confirm value, the following screen will appear.                                                                                                    |
| 37.00                                                        |                                                                                                    |
|                                                              | For SPmin enter a value in the range of SP - 0.5 <sup>o</sup> C to SP - 1.5 <sup>o</sup> C.<br>Use ◄ [LEFT] ► [RIGHT] arrow keys to select the digit to edit.                       |
| Enter SP Min Value:<br>SP-1.5 to SP-0.5                      | <i>Note:</i><br>The cursor will highlight the selected digit.                                                                                                    |
| 36.00                                                        | Use $\blacktriangle$ [UP] $\blacktriangledown$ [DOWN] arrow keys to increment or decrement the value (09).                                                                          |
|                                                              | Press • [ÉNTER] once the required <b>SPmin</b> value has been entered, the following screen will appear.                                                                            |
| Your choice was:                                             |                                                                                                    |
| 37.00                                                        | Press • [ENTER] to confirm value, the following screen will appear.                                                                                                    |
| -HG1 Setup 2/5<br>• ON/OFF<br>→ Set Point<br>• Cal. Factor ▼ | <i>NB:</i><br>If aborted before confirmation of SPmin, the system will revert<br>back to the original settings for SP, SPmax and SPmin.                                             |

# **Calibration Factor (CF)**

Please only use this procedure if you are manually calibrating or wish to fine tune the difference in PV temperature and the temperature value read from the centre of the glass or petri dish with medium.

Activate setup mode by pressing •[Enter] •[Enter] within the allowed time frame. This will take you into the setup menu below.

| -SETUP MENU 1/3 | П |
|-----------------|---|
| →HG1 Setup      | a |
| HG2 Setup       | Ρ |
| • Date/Time     | а |
|                 |   |

Use  $\blacktriangle$  [UP]  $\lor$  [DOWN] arrow keys to select between *HG1 Setup* and *HG2 Setup*. Press  $\bigcirc$  [ENTER] to confirm selection, the following screen will appear.

# origio

| -HG1 Setup 3/5<br>• ON/OFF ▲<br>• Set Point ■<br>→Cal. Factor ▼ | Use ▲ [UP] ▼ [DOWN] arrow keys to select <i>Cal. Factor</i> .<br>Press ●[ENTER] to confirm selection, the following screen will appear.                                                                                                    |
|-----------------------------------------------------------------|----------------------------------------------------------------------------------------------------|
| Enter CF Value:<br>00.00                                        | The range of the calibration factor is between $0.00^{\circ}$ C to $10.00^{\circ}$ C Use $\blacktriangleleft$ [LEFT] $\blacktriangleright$ [RIGHT] arrow keys to select the digit to edit.<br><i>Note:</i><br>The cursor will highlight the selected digit and if auto<br>calibration was used it will show a value which is the<br>difference in temperature on the middle of the glass and the<br>temperature read by the sensor on the outer rim of the glass.<br>Use $\blacktriangle$ [UP] $\checkmark$ [DOWN] arrow keys to increment or decrement<br>the value.<br>Press $\bigcirc$ [ENTER] to confirm selection, the following screen will<br>appear. |
| Your choice was<br>2.00                                         | Press • [ENTER] to confirm value, the following screen will appear.                                                                                                    |
| -SETUP MENU 1/3<br>→HG1 Setup<br>• HG2 Setup<br>• Date/Time ▼   |                                                                                                    |

# Auto Tuning (AT)

Activate setup mode by pressing • [Enter] • [Enter] within the allowed time frame. This will take you into the setup menu below.

| -SETUP MENU 1/3<br>→HG1 Setup<br>• HG2 Setup<br>• Date/Time ▼                                                                                                    | Use $\blacktriangle$ [UP] $\checkmark$ [DOWN] arrow keys to select between <i>HG1 Setup</i> and <i>HG2 Setup</i> .<br>Press • ENTER] to confirm selection, the following screen will appear.                                                                                                    |
|----------------------------------------------------------------------------------------------------|----------------------------------------------------------------------------------------------------|
| Use ▲ [UP] ▼ [DOWN] arrow keys to select <i>Auto Tune</i> .                                                                                                    |                                                                                                    |
| -HG1 Setup 4/5<br>• Set Point ▲<br>• Cal. Factor<br>→Auto Tune ▼                                                                                                    | Note:<br>The calibration factor must be set to 0.00°C before activating the<br>auto tune function or incorrect tuning will take place.<br>Press • [ENTER] to confirm selection, the following screen will<br>appear.                                                                                                    |
| $\begin{array}{rl} \text{HG1 PV: } 26.35 \ \text{C} & \rightarrow \ \text{AT} \\ \text{HG1 SP: } 37.00 \ \text{C} \\ \text{HG2 PV: } 0.00 \ \text{C} & \rightarrow \ \text{NC} \\ \text{HG2 SP: } 37.00 \ \text{C} \end{array}$ | The <i>AT</i> symbol indicates that auto tuning has commenced to deduce<br>the required PWM signal on time (number of heat cycles) per element<br>and the PID gain constants Kp, Ki and Kd. On completion of the auto<br>tuning process, <i>AT</i> auto tuning in progress indicator will clear, if a USB<br>key was inserted prior to starting auto tuning a data log can be<br>obtained for temperature and a report for the auto tuning showing the<br>calculated gain constants and the PWM ON time per element (in |

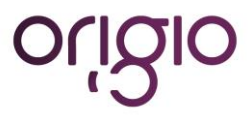

# **Glass Not Enabled!**

If auto tuning is activated without enabling the appropriate glass the following message is displayed. Press any key to return to menu.

NOTE

HG1 and HG2 have to be tuned separately. If both glasses are enabled the glass not being tuned is temporarily disabled and enabled after the tuning is complete. Before commencing the auto tuning process all environmental variables must be at normal operating state as the calculated gain constants vary depending on environmental variables. Moreover it is extremely important that the calibration factor is set to 0.00°C before commencing the auto tuning process.

# Auto Calibration (CL)

Before initiating the auto calibration function a calibration puck must be plugged into the spare glass heating channel and the channel must be enabled.

Activate setup mode by pressing • [Enter] • [Enter] within the allowed time frame. This will take you into the setup menu below.

| -SETUP MENU 1/3<br>→HG1 Setup<br>• HG2 Setup<br>• Date/Time ▼                 | Use $\blacktriangle$ [UP] $\checkmark$ [DOWN] arrow keys to select between <i>HG1 Setup</i> and <i>HG2 Setup</i> .<br>Press $\bigcirc$ [ENTER] to confirm selection, the following screen will appear.                                                         |
|-------------------------------------------------------------------------------|----------------------------------------------------------------------------------------------------|
| -HG1 Setup 4/5<br>• Cal. Factor ▲<br>• Auto Tune<br>→ Auto Calib. ▼           | Use ▲ [UP] ▼ [DOWN] arrow keys to select <i>Auto Calibrate</i> .<br>Press ● [ENTER] to confirm selection, the following screen will appear.                                                                                                    |
| HG1 PV: 26.35 C → CL<br>HG1 SP: 37.00 C<br>HG2 PV: 26.12 C<br>HG2 SP: 37.00 C | The <i>CL</i> symbol indicates that auto calibration has commenced to deduce the required calibration factor. On completion of the auto calibration process, <i>CL</i> (the progress indicator) will clear and the controller will revert to normal operation. |
| Glass Not Enabled !                                                           | If the heating channel to be calibrated is not enabled the following message is displayed.<br>Press any key to return to menu.                                                                                                    |
| Cannot Calibrate !                                                            | If the heating channel the auto calibration puck is connected is not<br>enabled the following message is displayed.<br>Press any key to return to menu.                                                                                                    |

NOTE

Before initiating the auto calibration function a calibration puck must be plugged into the spare glass heating channel and the channel must be enabled.

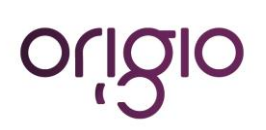

# Date and Time Setup

Activate setup mode by pressing • [Enter] • [Enter] within the allowed time frame. This will take you into the setup menu below.

| -SETUP MENU 3/5<br>• HG1 Setup<br>→ Date/Time  ▼ | Use ▲ [UP] ▼ [DOWN] arrow keys to select <i>Date/Time</i> .<br>Press ● [ENTER] to confirm selection, the following screen will appear.                            |
|--------------------------------------------------|----------------------------------------------------------------------------------------------------|
| Day:                                             | Use ▲ [UP] ▼ [DOWN] arrow keys to increment or decrement the <i>Day of Week</i> value (Sunday to Saturday).                                                       |
| Monday                                           | Press ● [ENTER] to confirm selection, the following screen will appear.                                                                                           |
| Date:                                            | Use $\blacktriangle$ [UP] $\checkmark$ [DOWN] arrow keys to increment or decrement the <b>Date</b> value (1 to 31).                                               |
| 01                                               | Press $\bigcirc$ [ENTER] to confirm selection, the following screen will appear.                                                                                  |
| Month:                                           | Use $\blacktriangle$ [UP] $\blacktriangledown$ [DOWN] arrow keys to increment or decrement the <b>Month</b> value (1 to 12).                                      |
| 01                                               | Press • [ENTER] to confirm selection, the following screen will appear.                                                                                           |
| Year:<br>13                                      | Use ▲ [UP] ▼ [DOWN] arrow keys to increment or decrement the<br>Year value (11 to 99).<br>Press ● [ENTER] to confirm selection, the following screen will appear. |
| Hour:                                            | Use ▲ [UP] ▼ [DOWN] arrow keys to increment or decrement the <i>Hour</i> value (0 to 24).                                                                         |
| 01                                               | Press ● [ENTER] to confirm selection, the following screen will appear.                                                                                           |
| Minute:                                          | Use $\blacktriangle$ [UP] $\checkmark$ [DOWN] arrow keys to increment or decrement the <i>Minutes</i> value (0 to 59).                                            |
| 01                                               | Press $\bigcirc$ [ENTER] to confirm selection, the following screen will appear.                                                                                  |
| Seconds:                                         | Use ▲ [UP] ▼ [DOWN] arrow keys to increment or decrement the <b>Seconds</b> value (0 to 59).                                                                      |
| 01                                               | Press ●[ENTER] to confirm selection, the following screen will appear.                                                                                            |
| -SETUP MENU 3/5                                  | Note:                                                                                                    |
| • HG1 Setup                                      | Use ◀ [LEFT] ► [RIGHT] arrow keys to scan through and edit any                                                                                                    |
| • HG2 Setup                                      | Date/Time field.                                                                                                    |
| →Date/Time                                       | If data is altered, press ● [ENTER] to confirm changes.                                                                                                    |

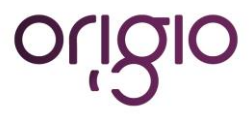

# **Date and Time Display**

The system date, time and unit serial number can be viewed during normal operation by pressing  $\Rightarrow$  [ESC]  $\Rightarrow$  [ESC] within the allowed time frame.

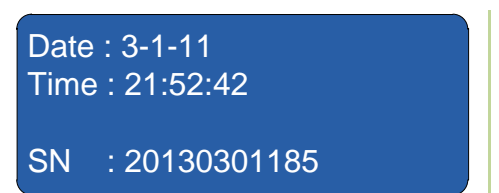

During an *Error* status condition accessing this function temporarily disables the *Alarm* sound. Alarm sound is re-enabled after a 1 minute delay. Countdown starts on return from date and time display function. The respective error codes will still be displayed on the screen as long as the error persists.

# **OPERATING THE HG37**

# **Normal Operation**

Once the controller is setup correctly it will maintain the glass central surface temperature at SP and will not require any further interaction.

### **Checking the Temperature**

The actual temperature of the surface is displayed on the LCD display and will also show the Set Point. The alarm state if enabled is indicated by the symbol -> which is only displayed after reaching SP from power up.

### Auto Tuning (AT)

The auto tuner enables the controller to automatically tune its PID algorithm gain constants Kp, Ki, Kd and the PWM ON time per element (maximum of two heat cycles).

The PWM ON time per element is incremented if necessary; by comparing the change in temperature during a specified time period until the PV temperature reaches the set point.

Once the temperature PV reaches the set point, the auto tuner starts to calculate the Kp, Ki and Kd values for the PID algorithm used by the HG37.

These gain constants are deduced by the number of temperature peaks, peak type, history of peaks, difference (error) between PV and SP, sample time, and adjusting the output power to the glass stage to achieve SP with minimal overshoot and oscillation.

Before initiating the auto tuning process it is imperative that calibration factor is set to 0.00°C, ambient temperature remains relatively constant, at normal operational state, and any other changeable environmental variables also remains constant during the process.

On completion of the tuning process, *AT* auto tuning in progress indicator will clear and normal operation will commence. A data log and report files are created on the USB key if present. However it is advised that before active use, the system is rebooted and another temperature log obtained to determine if correct tuning has taken place.

It is not possible for the controller to indicate on the display success or failure of tuning due to its single generic feedback loop and dependency on environmental variables beyond its control. Therefore it is imperative that a visual and or temperature data log check is carried out after completion of tuning. If the correct tuning constants have been deduced, temperature peak on reaching SP should be minimal. If the temperature peak is 1.00°C above SP then auto tuning has not been successful and auto tuning must be executed again.

An acceptable value for the temperature peak must not exceed SP +  $0.30^{\circ}$ C to  $0.50^{\circ}$ C and there must not be an oscillation between SP± $0.30^{\circ}$ C in settling down to SP temperature.

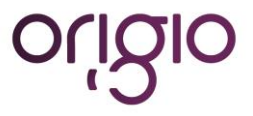

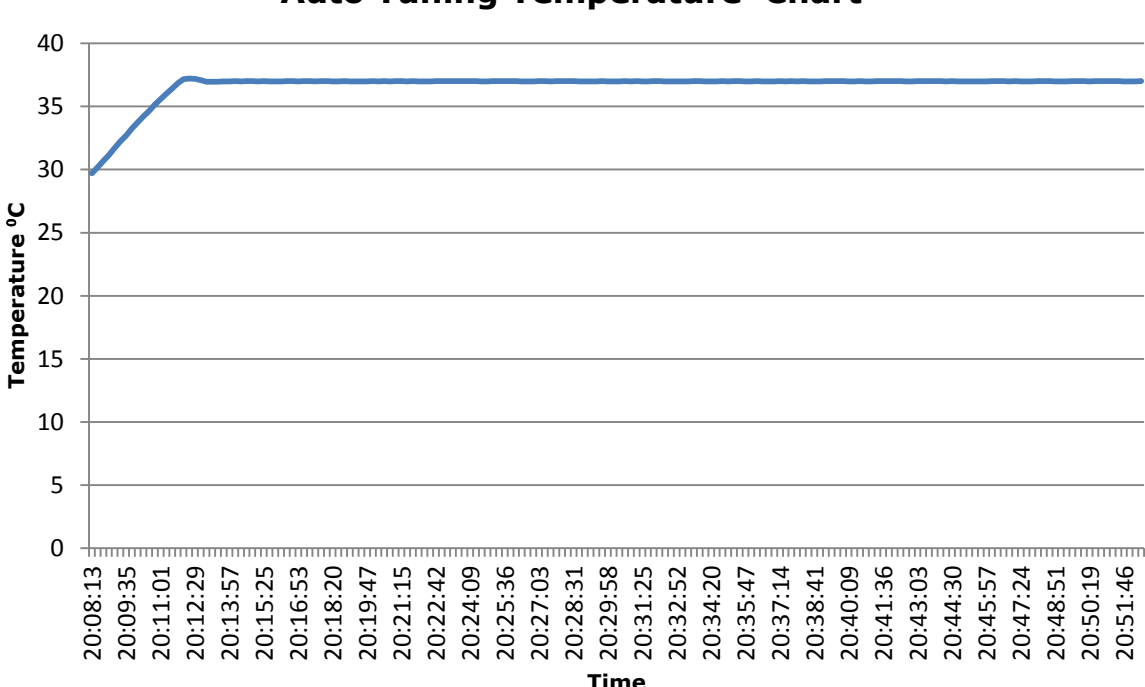

# Auto Tuning Temperature Chart

HG1 and HG2 have to be tuned separately. If both glasses are enabled the glass not being tuned is temporarily disabled and enabled after the tuning is complete. Before commencing the auto tuning process all environmental variables must be at normal operating state as the calculated gain constants vary depending on environmental variables. Moreover it is extremely important that the calibration factor is set to 0.00°C before commencing the auto tuning process.

# Calibration (setting up CF value)

It is important that;

NOTE

- 1. The room ambient temperature is stable and not above SP.
- 2. The workstation surface has been allowed to saturate to a stable temperature.
- 3. It is also important that you do not turn off and on the HG37 during this procedure and the CF value is set at 0.00°C.

The glass can be automatically or manually calibrated, these procedures are described below.

### Auto Calibration

The auto calibration function automatically calculates the calibration factor with the use of a specially built calibration probe plugged in to the second glass heating channel. Both HG1 and HG2 have to be calibrated separately (if fitted, please contact your supplier if you do not have a calibration probe).

The alarm function is automatically temporarily disabled for the channel which is being used for the probe.

The symbol *CL* indicates auto calibration in progress and will clear on completion.

A conductance fluid must be used between the calibration probe (puck, accuracy of 0.1°C) and glass to guarantee optimal performance.

The Auto calibration time is now fixed and cannot be edited. The process will consume a minimum of 50 minutes from the moment the glass reaches the set point. But the *CL* sign is left on until the glass temperature achieves

# origio

Version 4: January 22, 2013 Firmware 3.00 Hardware 2.02

stability. After successful completion, the channel which is not being calibrated is automatically disabled after the completion of the calibration process.

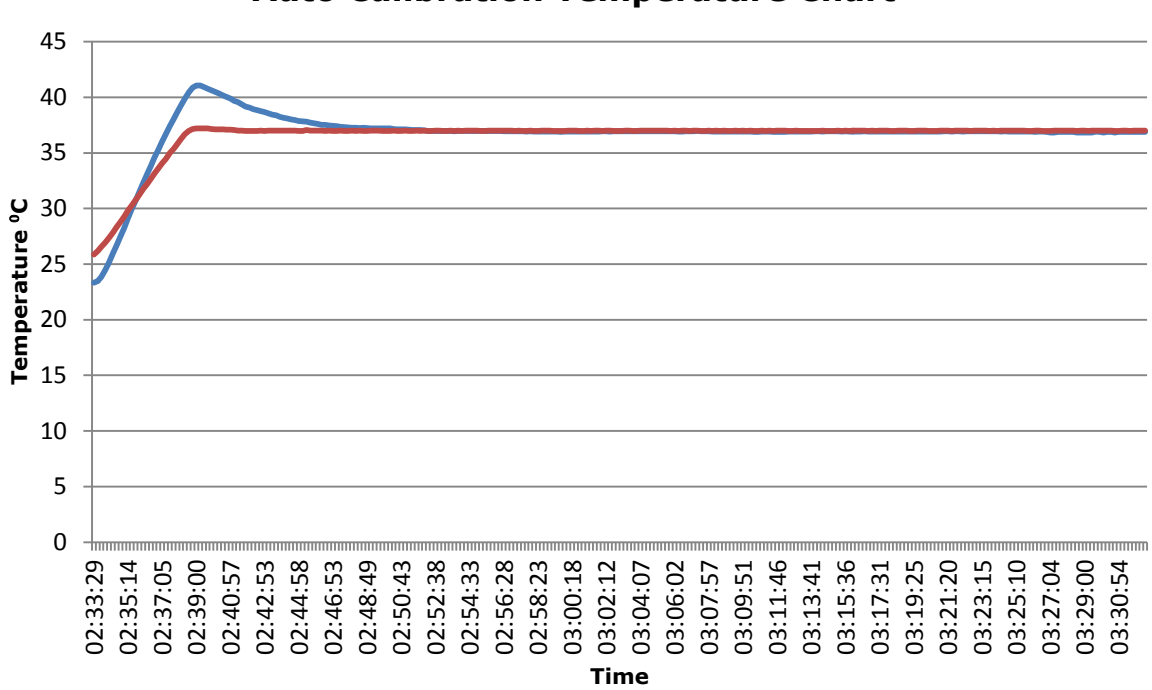

**Auto Calibration Temperature Chart** 

# Manual Calibration Procedure 1 Glass Stage without Petri Dish

It is recommended that a memory stick is inserted into the USB socket and utilise the data logging facility to record the temperatures of the HG37. It is recommended under normal use for quality control.

This setup and calibration procedure must first be performed without any Petri dishes or other objects on the heated glass stage.

Another important point is that the workstation is in its normal operating mode, this is very important as it will affect the resulting exercise and render the setup ineffective.

After first switch on perform the following:

- Initially check Set point temperature is the desired value (37°C).
- Ensure Calibration factor is set at 0.00°C.
- Allow the unit to run and wait until the PV temperature stabilises approximately 20 minutes before taking any measurements.
- Once the stabilised temperature has been achieved take a temperature reading at the centre of the glass and compare this temperature with the indicated temperature on the display of the HG37.
- The difference in both of these temperatures must then be entered into the HG37 as the Calibration factor and the unit allowed to reach a stabilised temperature and the indicated temperature should settle out to between SP – 0.02°C & SP + 0.02°C.
- Before entering the CF value confirm that PV + CF temperature is less than SPmax settings, as the Alarm will be activated if SPmax is exceeded. The system no longer allows the Alarm to be disabled. Thus if the PV + CF value is in excess of SPmax, enter a CF value which will give a resulting temperature value less than SPmax. Allow for temperature stabilisation and repeat process until the desired CF value is reached in stages. A secondary solution will be to allow the glass to cool down to ambient temperature first and then enter CF value.

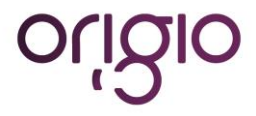

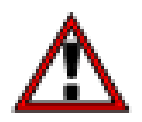

#### Note: For safety reasons, the Alarm sound cannot be disabled.

- Re-test the glass centre temperature and ensure that it's as close as possible to the SP temperature. You may see slight fluctuations but the stable temperature will be whatever is displayed, if there is a slight difference between the glass centre and displayed temperature you can adjust the calibration factor accordingly either up or down to achieve the correct temperature in the centre of the glass.
- To attain a confirmation of correct calibration allow the unit to run for a period of time and a second check made. During normal operation the displayed temperature will be stable however there may well be slight fluctuations as the control system performs checks during the cycling of the heating system.

# Manual Calibration Procedure 2 Petri Dish in Situ

Following the above it is possible to adjust for Petri dish anomalies by placing a Petri dish filled with medium on the centre of the glass, this dish must be at a stable temperature and the medium must be at SP before starting the calibration procedure. If this is not the case do not perform this operation.

- Initially check Set point temperature is the desired value (37°C).
- Ensure Calibration factor is set at 0.00°C.
- Allow the unit to run and wait until the PV temperature stabilises approximately 20 minutes before placing the pre-heated (SP temperature) petri dish with medium before taking any measurements.
- Allow both the PV temperature (displayed) and the temperature of the medium to stabilise.
- Once the stabilised temperature has been achieved take a temperature reading of the medium and compare this temperature with the indicated temperature on the display of the HG37.
- The difference in both of these temperatures must then be entered into the HG37 as the Calibration factor and the unit allowed to reach a stabilised temperature and the indicated temperature should settle out to between SP – 0.02°C & SP + 0.02°C.
- Before entering the CF value confirm that PV + CF temperature is less than SPmax settings, as the Alarm will be activated if SPmax is exceeded. The system no longer allows the Alarm to be disabled. Thus if the PV + CF value is in excess of SPmax, enter a CF value which will give a resulting temperature value less than SPmax. Allow for temperature stabilisation and repeat process until the desired CF value is reached in stages. A secondary solution will be to allow the glass to cool down to ambient temperature first and then enter CF value.

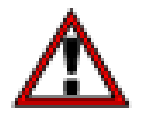

# Note:

For safety reasons, the Alarm sound cannot be disabled.

- Re-test the medium temperature and ensure that it's as close as possible to the SP temperature. You may
  see slight fluctuations in the displayed temperature ±0.02°C, but the stable temperature will be the medium.
  If there is a slight difference between the medium and displayed temperature you can adjust the calibration
  factor accordingly either up or down to achieve the correct temperature in the centre of the glass.
- To attain a confirmation of correct calibration allow the unit to run for a period of time approximately 20minutes and a second check made. During normal operation the displayed temperature will be stable however there may well be slight fluctuations as the control system performs checks during the cycling of the heating system.

### Notes:

• In normal operation it is important to allow the HG37 to warm for approximately 20 minutes to saturate to a stable temperature before use.

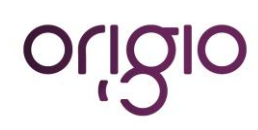

- If you place any medium at a lower temperature than 37°C on the glass stage you will have to wait for stabilisation, once a colder object is placed on the glass the controller will attempt to correct this temperature to the set point temperature (37°C). The HG37 is only designed to maintain SP, thus the calibration process will take longer.
- If you turn the power off to the HG37 or there is a power disruption you must turn the unit back on and allow to stabilise for correct operation
- When taking temperature reading on the medium, ensure your probe is fully inserted in the medium.

# The LED Warning System

There is a tri state LED embedded in the glass surface. This will display either Red/Blue/Green the table below explains the light system:

| Red   | Temperature above set point max or in setup/Display date and time mode |
|-------|------------------------------------------------------------------------|
| Blue  | In warming phase                                                       |
| Green | Set Temperature Achieved and is within SPmin and SPmax                 |

# **Data Logging & Collection**

### What is Data Logging

Data logging is the recording of the actual temperature of the glass surface at a particular moment in time and this is synchronised by the inbuilt clock (hence ensure the correct date and time are set). This data can be used to check a period of activity to ensure consistent temperature was maintained and any error generated, which can be sent to Origio support if required to assist in problem diagnosis

### Setting up Data logging

To record/store data on the HG37 a formatted USB memory device must be inserted into the USB socket on the rear of the control unit with a minimum capacity of 4GB. The controller will automatically export temperature readings to the USB port creating a file on the device for each day and storing a text data file within it. If the memory device fills the controller will continue to maintain all temperatures but the logging will temporarily cease. The USB memory device will need to be cleared regularly and we recommend at a minimum weekly period if a 4GB device is used and to be reinserted into the USB socket to continue recording. When the USB memory device is inserted into the data light will show green.

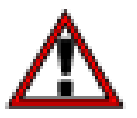

#### Warning:

Only insert data logging device after the controller has been powered up and the controller shows the status screen

### Interpretation of Data

The data format will be a text list created and ordered by time & date with the mean temperature for each glass connected HG1 & HG2 (if connected) and recorded at that moment. They must be viewed in WordPad or Excel and each record is a **CSV** file in a single line per event

All the errors are logged via the USB device. It is encouraged that the user plugs in a USB device during operation of the HG37 to log the information.

The format is as follows:

hh:mm:ss, aa.aa, err1, bb.bb, err2

| hh: | Hours   |
|-----|---------|
| mm: | Minutes |
| SS: | Seconds |

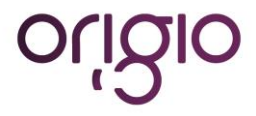

aa.aa: err1: bb.bb: err2: HG1 temperature if enabled HG1 error code, if any error exists HG2 temperature if enabled HG2 error code, if any error exists

# **CLEANING & CARE OF THE GLASS AND CONTROL UNIT**

# Surface Cleaning

The heated glass surface must not be cleaned with abrasives of any kind and no mineral containing substances. Cleaners used must be designed for glass, or alcohol based.

# **Glass Care**

Never apply pressure to the glass or place sharp metallic edges on the surface of the glass. Do not place hot items on the heated area as this will shut down the heating cycle.

### **Control Box**

The control box can be cleaned with a soft cloth only. Do not use liquids of any kind and clean it only when the unit is isolated from the power mains supply. Do not use any sharp items on the keypad including pens or pencils.

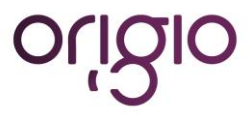

# **TECHNICAL SPECIFICATION**

- Power Input, 200/240Vac/120vac via an IEC lead
- Current consumption of control & heater circuit, 1.5mA full load
- Fuse 5A a/c
- Operating Temperature 37°C
- Calibration Method: Offset
- Warm up to quiescence = 1 hour
- Earthed chassis with 3 wire mains lead
- Type A USB socket for data export via standard memory device
- The temperature accuracy (maintained by the sensor) is ±0.1°C in physiological temperature range
- The coated glass has a thermal conductivity of 1.1 W/m.K
- The light transmission through the coated glass over the 400-1000 nm range is 70-88%
- Glass diameter: 60 mm (0.2827 cm<sup>2</sup>)
- Control box weight 1.8 kg
- Control box dimensions (HxLxW): 144x162x112mm
- One control box controls two glass stages simultaneously

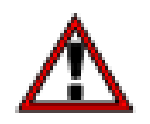

# Warning:

PAT (Portable Appliance Testing).

If this is to be carried out the internal control circuit must be disconnected. Please seek assistance before carrying out this type of test.

# **Conformity:**

Unit Conforms to CE Low Voltage Directive 2006/95/EC

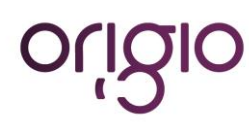

ORIGIO a/s Knardrupvej 2 2760 Måløv Denmark

Tel: +45 46 79 02 00 Fax: +45 46 79 03 00

Customer.service@origio.com www.origio.com

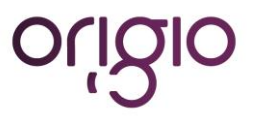